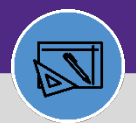

## JOB COST RELATED FIELDS

Provides guidance on how to identify job cost related fields on a Work Task Record in Facilities Connect.

### ▼ GETTING STARTED

This job aid begins on a Work Task record. For more information searching for or navigating to Work Tasks, please refer to previous job aids.

#### **DIRECTIONS:**

1a

1b

From the Work Task record,

Navigate to the Job Cost tab.

Scroll to the bottom of the page:

Job Cost Billing: includes the Billing Type and Billing Status.

**1c** Job Cost Detail: Allows you to search through all the job cost information for the Work Task.

| Work Task: WT-1042098- Publoff 9 Pop      | overtion              |                        |               |                   |                         |       |            | Add To Bookmarks | 🖶 Print | 🕜 Help |
|-------------------------------------------|-----------------------|------------------------|---------------|-------------------|-------------------------|-------|------------|------------------|---------|--------|
| General 1a sk Job Cost                    | ork Details Reso      | ources Procedures      | Notifications | Notes & Documents | Audit Actions           |       |            |                  |         | x      |
| (Optional): Use this tab to enter, review | w, or change Job Cost | t information.for this | Task          |                   |                         |       |            |                  |         | -      |
| - Cost Summany                            |                       |                        |               |                   |                         |       |            |                  |         | - 1    |
| Cost Summary                              |                       |                        |               |                   |                         |       |            |                  |         |        |
| Total Time Log Cost                       | \$226.70              | US Dollars             |               | То                | tal Invoice - Submitted | \$.00 | US Dollars |                  |         |        |
| Total Material List Cost                  | \$.00                 | US Dollars             |               |                   | Total Invoice - Paid    | \$.00 | US Dollars |                  |         | - 1    |
| Total Inventory Consumable Cost           | \$2.07                | US Dollars             |               | То                | tal Material Order Cost | \$.00 | US Dollars |                  |         | - 1    |
| Total Inventory Assignable Cost           | \$.00                 | US Dollars             |               |                   |                         |       |            |                  |         | - 1    |
| Total PCard Line Item Cost                | \$.00                 | US Dollars             |               |                   |                         |       |            |                  |         | - 1    |
| Total PO Line Item Cost                   | \$.00                 | US Dollars             |               |                   |                         |       |            |                  |         | - 1    |
| Total Service Provider Cost               | \$.00                 | US Dollars             |               |                   |                         |       |            |                  |         | - 1    |
| Total Cost                                | \$228.77              | US Dollars             |               |                   |                         |       |            |                  |         | - 1    |
|                                           |                       |                        |               |                   |                         |       |            |                  |         |        |

 $\leq$ 

| * Billing Type     | Non-Building        |               |        | ★ Billing Status | Active        | <u> </u>                                  |    |  |
|--------------------|---------------------|---------------|--------|------------------|---------------|-------------------------------------------|----|--|
| - Job Cost         | Detail              |               |        |                  | Apply Filters | Clear Filters <table-cell> ☆</table-cell> | 7  |  |
| ID                 | Cost Source         | Original Cost | Markup | Markup Cost      | Allocation    | Total Charged                             |    |  |
| Contains           | Contains            | Equals        | Equals | Equals           | Equals        | Equals                                    |    |  |
| 1017400            | LaDOI               | \$129.04      | 00     | ş42.7 ə          |               | 100 \$172.29                              | 01 |  |
| 1091863            | Labor               | \$97.16       | 33     | \$32.06          |               | \$129.22                                  | 81 |  |
| 1080319            | 1080319 Materials   |               | 20     | \$.41            |               | 100 \$2.49                                | 81 |  |
| 4                  |                     |               |        |                  |               |                                           | •  |  |
| Items per page: 10 | ) ∨ 1 - 3 of 3 iter | ns            |        |                  |               | 1 of 1 pages                              | •  |  |

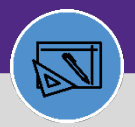

# Northwestern | FACILITIES CONNECT

### FINANCIAL ADMINISTRATION

## JOB COST RELATED FIELDS

## **DIRECTIONS:**

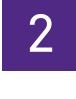

To view **Parts** related information:

Navigate to the **Resources** tab.

Scroll to the bottom of the page:

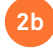

Click on the Parts-Billed tab.

| Res                                                                                              | sources                                                                                                    |                                                                                              |                                                                                                   |                                                                                        |                                         |          |                         | _          |
|--------------------------------------------------------------------------------------------------|----------------------------------------------------------------------------------------------------|----------------------------------------------------------------------------------------------|---------------------------------------------------------------------------------------------------|----------------------------------------------------------------------------------------|-----------------------------------------|----------|-------------------------|------------|
|                                                                                                  |                                                                                                    |                                                                                              |                                                                                                   | Clear Filte                                                                            | ers G                                   | ☆        | $\overline{\mathbf{A}}$ |            |
| !                                                                                                | Name                                                                                                    | Resource Type                                                                                | Resource Requirement                                                                              | Percent Allocated                                                                      |                                         | Complete | e                       |            |
|                                                                                                  | Contains                                                                                                    | Contains                                                                                     | Contains                                                                                          | Equals                                                                                 |                                         |          |                         |            |
|                                                                                                  | Donnelly,Alma Marie                                                                                                    | Person                                                                                       | Required                                                                                          |                                                                                        | 50 percent                              |          |                         | ^          |
|                                                                                                  | Pietrzak,Carey Alan                                                                                                    | Person                                                                                       | Required                                                                                          |                                                                                        | 100 percent                             | nt       |                         |            |
|                                                                                                  | Smith,Brian Scott                                                                                                    | Person                                                                                       | Required                                                                                          |                                                                                        | 50 percent                              |          |                         |            |
|                                                                                                  | Organizationa/Workgroups) Zono 6 (                                                                                                    | Parmontor Organization                                                                       | Doguizad                                                                                          |                                                                                        | 100 porcept                             |          |                         |            |
| Time Log                                                                                         | Related Contracts Contract Line Iter                                                                                                    | ns Invoices                                                                                  | $\sim$                                                                                            |                                                                                        |                                         |          |                         |            |
| Time Log Tim Related Rep 0 total Resource                                                        | Related Contracts Contract Line Iter<br>ne Log<br>orts -Select-<br>Lifound<br>ce Type Net ID                                                                                                    | ns Invoices Time Log - Active Name Description                                               | Category                                                                                          | Date Hours                                                                             | Mil                                     | eage     | _                       | -          |
| Time Log Time Related Repo Time Time Time Time Time Time Time Time                               | Related Contracts Contract Line Iter<br>ne Log<br>orts -Select-<br>Ifound<br>ce Type Net ID<br>Isplay                                                                                                    | ns Invoices Time Log - Active Name Description                                               | Category                                                                                          | Date Hours                                                                             | Milu                                    | eage     | _                       | _          |
| Time Log Time Leated Repc Total Resource Oo data to di Material                                  | Related Contracts Contract Line Iter<br>ne Log<br>orts -Select-<br>I found<br>ce Type Net ID<br>Isplay<br>Parts - Billed                                                                                 | ns Invoices Time Log - Active Name Description I Material Orders - Billed Se                 | Category Service Provider Costs - Billed Time Log - Billed Contract I                             | Date Hours                                                                             | Mile<br>0                               | eage     |                         | _          |
| Time Log<br>Time<br>telated Repo<br>o total<br>Resource<br>o data to di<br>Material<br>ts - Bill | Related Contracts Contract Line Iter<br>ne Log<br>orts -Select-<br>torud<br>ce Type Net ID<br>tipfay<br>20<br>Parts - Billed<br>led                                                                      | ns Invoices Time Log - Active Name Description Material Orders - Billed Sa                   | Category Service Provider Costs - Billed Time Log - Billed Contract I                             | Date Hours<br>Line Items - Billed Invoices - Billed                                    | Mil<br>0                                | eage     |                         |            |
| Time Log<br>Time<br>telated Report<br>o data to di<br>Material<br>ts - Bill<br>Billed (E         | Related Contracts Contract Line Iter<br>The Log<br>orts -Select-<br>I found<br>Ce Type Net ID<br>Isplay<br>Parts - Billed<br>Bill of Materials - old m ~                                                 | Time Log - Active Name Description Material Orders - Billed Sa                               | Category Service Provider Costs - Billed Time Log - Billed Contract I                             | Date Hours<br>Line Items - Billed Invoices - Billed<br>Apply Filters C                 | Milear Filters                          | eage     | ° ∆                     | · · ·      |
| Time Log<br>Time<br>elated Report<br>o total<br>o total<br>Material<br>Material<br>Material      | Related Contracts     Contract Line Iter       ne Log     ords       ords     -Select-       i found     tound       20be     Parts - Billed       Bill of Materials - old m     V       Total Available | ns Invoices Time Log - Active Name Description Material Orders - Billed Su Quantity Selected | Category Service Provider Costs - Billed Time Log - Billed Contract I A. Quantity Hold B. Quantit | Date Hours Line Items - Billed Invoices - Billed Apply Filters C ty Issued C. Quantity | Mil<br>0<br>:lear Filters<br>y Returned | eage     | 약 수<br>Total Qu         | yuantity ( |

#### ▼ IMPORTANT

If any parts or materials issues arise that are separate from job cost, follow up directly with the Warehouse. Job Cost issues will only impact the department account billing.

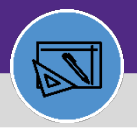

#### FINANCIAL ADMINISTRATION

## JOB COST RELATED FIELDS

## **DIRECTIONS:**

4

## To view Labor related information:

## Click on the Time Log-Billed tab.

| v  | Work Task: WT-1042098-    | Rubloff 9 Renovati  |                                 |                           |                      |                     | -                    | 📕 Add To Bookmarks 🛛 🚍 | Print 🕐 Help |     |
|----|---------------------------|---------------------|---------------------------------|---------------------------|----------------------|---------------------|----------------------|------------------------|--------------|-----|
|    | General Work Task Inf     | o Job Cost Wo       | Resources Proce                 | edures Notifications Note | es & Documents Audit | Actions             |                      |                        | x            |     |
|    | 4                         |                     |                                 |                           | 1.2                  |                     |                      |                        | • • •        |     |
|    |                           |                     |                                 |                           |                      |                     |                      | U                      |              |     |
|    | Material List - Billed Pa | arts - Billed Equip | ment - Billed Material Orders - | Billed Service 3 rd       | Time Log             | - Billed ems - Bill | ed Invoices - Billed |                        |              |     |
| Ti | ime Log - Billed          |                     |                                 |                           |                      |                     |                      |                        |              |     |
|    |                           |                     |                                 |                           |                      |                     | Apply Filters C      | Clear Filters 🛛 🕄      | ☆ ⊻          | 101 |
|    | Resource Type             | Net ID              | Name                            | Description               | Category             | Date                | Hours                | Job Cost I             | Process Date |     |
|    | Contains                  |                     | Contains                        | Contains                  | Contains             | Equals              | Equals               | After                  |              |     |
|    | Person                    | ala350              | Donnelly,Alma Marie             | RUBLOFF 9, New sig        | Straight Time        | 03/12/2020          | 2                    | hours 04/23/20         | 20           |     |
|    | Person                    | ala350              | Donnelly,Alma Marie             | Signs prepped for in      | Straight Time        | 06/19/2020          | 1.5                  | hours 06/22/20         | 20           |     |
|    |                           |                     |                                 |                           |                      |                     | 3.5                  | hours                  |              |     |
|    |                           |                     |                                 |                           |                      |                     |                      |                        |              | +   |

#### ▼ IMPORTANT

If any labor issues arise that are separate from job cost, follow up directly with the Supervisor. Job Cost issues will only impact the department account billing.

### To view Invoice related information:

### Click on the Invoices Billed tab.

| Mate   | erial List - Billed Part | s - Billed Equipment - Billed | Material Orders - Billed | Service Provider Costs - Billed | Time Log - Billed Cont | rrac 4 ms | Invoices - Billed |               |       |         |     |  |  |
|--------|--------------------------|-------------------------------|--------------------------|---------------------------------|------------------------|-----------|-------------------|---------------|-------|---------|-----|--|--|
|        | - Invoices - Billed      |                               |                          |                                 |                        |           |                   |               |       |         |     |  |  |
|        |                          |                               |                          |                                 |                        |           | Apply Filters     | Clear Filters | G     | ☆       | 101 |  |  |
| 1      | Invoice ID               | Line Item ID                  | Line Number              | Name                            | Expenditure Type       | Total     | Status            |               | Invoi | ce Name | •   |  |  |
|        |                          |                               |                          | No data to                      | display                |           |                   |               |       |         |     |  |  |
|        |                          |                               |                          |                                 |                        |           |                   |               |       |         | •   |  |  |
| 0 of 0 | 0 items                  |                               |                          |                                 |                        |           |                   |               |       |         |     |  |  |
| x      |                          |                               |                          |                                 |                        |           |                   |               |       |         |     |  |  |

#### ▼ IMPORTANT

If any invoice issues arise that are separate from job cost, follow up directly with the Accounting Assistant. Job Cost issues will only impact the department account billing.

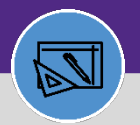

## Northwestern | FACILITIES CONNECT

### FINANCIAL ADMINISTRATION

## JOB COST RELATED FIELDS

## DIRECTIONS:

5

Generally, Job Cost related billing error will occur when:

- Missing Chart String or Revenue Account code
- Job Cost Percent not equal to 100 percent
- Work Task is Closed Status which won't allow for billing
- Job Cost Billing Type is missing or wrong
- Billing Status is on Accounting Hold, it won't be billed until it's Active again
- Labor won't bill if it has not been approved yet
- Material return only can be picked up with manual entry only
- Make sure there is activity code for project for billing purpose
- Validate the capital chart string prior to billing